## **REPORTING VARIOUS ACTIVITY SINGLE FAMILY/MANUFACTURED HOUSING** ISSUER LOAN ACTIVITY QUICK REFERENCE CARD

MAS

PA/EF

PA/MF

PA/PDS

TP File Upload

PA / SF

WHFIT

## REPORTING VARIOUS ACTIVITY SINGLE FAMILY

- 1. Log in to MyGinnieMae via https://my.ginniemae.gov.
- 2. Select the **Tools** dropdown at the top of the Dashboard.
- 3. Click on **PA/SF for Pool Accounting Single Family.**
- 4. The Home screen will display which includes tabs for **Pool**, **Loan**, **Quarterly Verification**, **Remittance Advice** and **User Guide**.
- 5. Click on Loan Tab, the Loan Activity Screen is displayed.
- 6. Enter **Unique Loan ID** and select **Reporting Period** (Reporting Period defaults to current month).
- 7. Click **GO**. Expand Various Field at the bottom of the page.
- Enter data as applicable in the following editable fields. Editable fields have a black border.
   \* Effective September 1, 2024.
  - a. Living Units
  - b. Credit Score
  - c. MIN ID
  - d. Down Payment Assistance Flag
  - e. Refinance Type
  - f. Upfront MIP Rate
  - g. Annual MIP Rate
  - h. Loan Origination Date
  - i. Loan to Value
  - j. MOM
  - k. Combined LTV Ratio %
  - I. Pre-Mod 1<sup>st</sup> Installment Due Date
  - m. Pre-Mod Loan Maturity Date
  - n. 1<sup>st</sup> Time Homebuyer Ind
  - o. Servicer/Subservicer ID\*
  - p. Loan Purpose
  - q. GEM % Increase
  - r. Loan Buydown Code
  - s. Total Debt Expense Ratio %
  - t. Pre-Mod OPB Amount
  - u. Pre-Mod Int Rate %
  - v. 3rd Party Origination Type
  - w. Document Custodian\*
- 9. Click **Save** button when you have completed all entries.

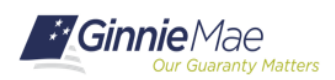

| ⅔ Communities ∨ | 🛱 Tools 🗸 | 🖗 Knowledge Center |
|-----------------|-----------|--------------------|
|                 | _         |                    |
| Applications    |           |                    |
| RFS             |           |                    |
| E-Notification  |           |                    |
| File Unload     |           |                    |

|     | 5                                                                                        |                        | Ş             |
|-----|------------------------------------------------------------------------------------------|------------------------|---------------|
| 1.0 | Home Poo Loan i warterly Verific<br>Loan List Pool List Edit Loan Liquidate<br>Issuer ID | Lean  G Unique Loan ID | Report Period |

|                                |                                                                                                    | Loan Various Data Fields               |                                    |
|--------------------------------|----------------------------------------------------------------------------------------------------|----------------------------------------|------------------------------------|
| 8 Living Units                 | E 🔽                                                                                                    |                                        | Loan Purpose: 🗸 🗸                  |
| Cred                           | н<br>Е                                                                                                    | Loan to Value:                         | GEM % Increase: 00.0000            |
| MIN IC                         | ):                                                                                                    | MOM: 💌                                 | Loan Buydown Code:                 |
| Down Payment Assistanc<br>Flag | ¢v                                                                                                    | Combined LTV Ratio %: 000.00           | Total Debt Expense Ratio %: 000.00 |
| Refinance Type                 | E V                                                                                                    | Pre-Mod 1st Installment Due<br>Date:   | Pre-Mod OPB Amount 00000000.00     |
| Upfront MIP Rate               | E                                                                                                    | Pre-Mod Loan Maturity Date: mm/dd/yyyy | Pre-Mod Int. Rate %: 00.000        |
| Annual MIP Rate                | E Contraction of the second second seco | 1st Time Homebuyer Ind.:               | 3rd Party Origination Type:        |
| Loan Origination Date          | : mm/dd/yyyy                                                                                                    | Servicer/Subservicer ID:               | Document Custodian                 |
|                                |                                                                                                    | SAVE 9                                 |                                    |

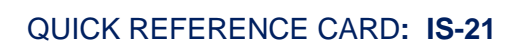

## **REPORTING VARIOUS ACTIVITY SINGLE FAMILY/MANUFACTURED HOUSING** ISSUER LOAN ACTIVITY QUICK REFERENCE CARD

- 10. A pop-up box will appear.
- 11. Click **OK** to save or click **Cancel** to return to Loan Activity screen.

VARIOUS RECORD FIELDS AND LIST OF EXCEPTIONS ARE INCLUDED IN <u>APPENDIX VI-</u> <u>19</u> ISSUER MONTHLY REPORT OF POOL AND LOAN DATA.

| Message from webpage                                                                          | Х |
|-----------------------------------------------------------------------------------------------|---|
| Click OK to Save the Record<br>Or, click Cancel to make Corrections before Saving the Record. |   |
| Don't let this page create more messages OK Cance                                             | 2 |

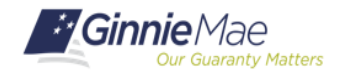